This document provides a summary of how to use the assisted living (AL) dashboard. The AL dashboard is a snapshot of selected AL data elements from various reports in LTC Trend Tracker<sup>sm</sup>. Please note that your account administrator defines all user permissions and can restrict access to certain communities and reports. Your user permissions will also affect the data you see on your dashboard.

## Access the AL Dashboard

1. Click on "Dashboards" on the left-hand side of the screen and choose "AL Dashboard." Note: The following steps will only apply if you have access to assisted living communities in LTC Trend Tracker.

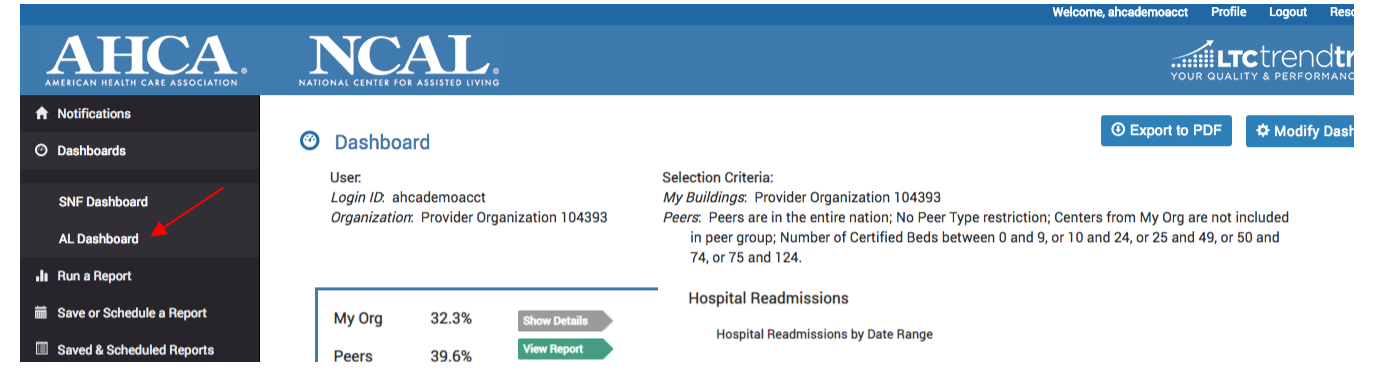

- 2. At the top of the dashboard you will see your username and organization, as well as the criteria for your desired peer groups that have been applied to generate your dashboard.
- 3. On the left-side of the dashboard are key metrics that you choose to see on your dashboard. You can choose up to four measures. Click on "Show Details" for the measure you would like to see the bar graph for. Click on "View Report" for additional information on the measure.

| 0 | Dashboar                                                                                      | rd             |                             |                                                                                                    |         | ⊕ Export to PDF ✿ Modify Dashboa |  |  |  |
|---|-----------------------------------------------------------------------------------------------|----------------|-----------------------------|----------------------------------------------------------------------------------------------------|---------|----------------------------------|--|--|--|
|   | User.<br><i>Login ID</i> : ahcademoacct<br><i>Organization</i> : Provider Organization 104393 |                |                             | Selection Criteria:<br><i>My Buildings</i> : Provider Organization 104393<br><i>Peers</i> : Peers are in the entire nation; No Peer Type restriction; Centers from My Org are not included<br>in peer group; Number of Certified Beds between 0 and 9, or 10 and 24, or 25 and 49, or 50 and<br>74, or 75 and 124. |         |                                  |  |  |  |
|   | My Org<br>Peers                                                                               | 32.3%<br>39.6% | Show Details<br>View Report | Hospital Readmissions<br>Hospital Readmissions by Dat                                                                                                    | e Range |                                  |  |  |  |
|   | lospital Read                                                                                 | lmissions      |                             | 40.0%                                                                                                    | 39.6%   |                                  |  |  |  |
|   | My Org<br>Peers                                                                               | 65.6%<br>59.6% | Show Details<br>View Report | 20.0%                                                                                                    |         | My Centers/Communities           |  |  |  |

## **Navigating the Assisted Living Dashboard**

4. At the bottom of the dashboard are key measures, including all the NCAL measures, AL Turnover and Retention, and CoreQ AL Resident and Family Satisfaction Surveys. If you see an arrow after a measure that means there are additional measures, click the arrow and the bar will scroll to show these additional measures. Green arrows indicate a positive change (either decreasing or increasing). when positive change is associated with having a lower value, the arrow will point down (e.g. % of hospital admissions), when a positive change is associated with having a higher value, the arrow will point up (e.g. % of retention)

**Red** arrows indicate a negative change (either decreasing or increasing). When negative change is associated with having a lower value, the arrow will point down (e.g. % staff retention), when a negative change is associated with having a higher value, the arrow will point up (e.g. % hospital admissions)

Blue arrows indicate no change

No Arrow indicates that change over time is not monitored for this metric

- I

|               |                          | I                                            |      |                                             |                               |                               |   |
|---------------|--------------------------|----------------------------------------------|------|---------------------------------------------|-------------------------------|-------------------------------|---|
| NCAL Measures |                          | AL Turnover and Retention                    |      | CoreQ AL                                    | Survey                        |                               |   |
|               | My Org Peers 46.6% 54.5% | My Org Peers My Org<br>→ 25.0% 31.6% 7 50.0  |      | Peers My Org Peers<br>% 25.3% ≥ 48.2% 61.1% |                               | My Org Peers<br>▶ 25.0% 60.2% |   |
|               | All Staff Turnover       | Administrator/Executive<br>Director Turnover | Resi | DON/Dir. of<br>dential Care<br>Turnover     | Direct Care Staff<br>Turnover | Staff RNs Turnover            | - |

5. To modify the dashboard, click on the "Modify Dashboard" button.

|                                                                               | Welcome, ahcademoacct Profile Logout Resources Help                                                                                                    |
|-------------------------------------------------------------------------------|----------------------------------------------------------------------------------------------------|
| NCAL &                                                                        |                                                                                                    |
| ⑦ Dashboard                                                                   | ③ Export to PDF                                                                                                    |
| User:<br>Login ID: ahcademoacct<br>Organization: Provider Organization 104393 | Selection Criteria:<br>My Buildings: Provider Organization 104393<br>Peers: Peers are in the entire nation; No Peer Type restriction; Centers from My Org are not included<br>in peer group; Number of Certified Beds between 0 and 9, or 10 and 24, or 25 and 49, or 50 and<br>74, or 75 and 124. |

6. You can choose which measures you see on the left-hand side with a corresponding bar chart on your AL dashboard.

| O Modify Dashboard                |                                   |  |  |  |  |  |  |
|-----------------------------------|-----------------------------------|--|--|--|--|--|--|
| Configure your Dashboard criteria |                                   |  |  |  |  |  |  |
| Dashboard Metric Selections       |                                   |  |  |  |  |  |  |
| Metric #1                         | Hospital Readmissions -           |  |  |  |  |  |  |
| Metric #2                         | Resident Satisfaction Rating -    |  |  |  |  |  |  |
| Metric #3                         | Aides Turnover 🗸                  |  |  |  |  |  |  |
| Metric #4                         | Off-Label Use of Antipsychotics • |  |  |  |  |  |  |

| × | The image part wi | th relationship ID | rid1 was not | found in the | file. |
|---|-------------------|--------------------|--------------|--------------|-------|
|   |                   |                    |              |              |       |

× The image part

7. You can then choose what communities you want in your peer group on your AL Dashboard. Follow the same instructions you would for running a report.

| NICOAL CENTER FOR ASSISTED LIVING                                     |                                                                  |
|-----------------------------------------------------------------------|------------------------------------------------------------------|
| Community 73231 (Non-Member)                                          |                                                                  |
| Community 74251 (Non-Member)                                          |                                                                  |
| Community 76927                                                       |                                                                  |
| Name:                                                                 | ₿ SAVE SELECTED CENTERS/COMMUNITIES AS BUILDING GROUP (OPTIONAL) |
|                                                                       |                                                                  |
| Limit my Peer results Geographically.                                 |                                                                  |
| Only Peers that are in the same                                       | Nation - as my Centers/Communities.                              |
| ○ Only Peers that are in these areas:                                 |                                                                  |
| Limit my Peer results to only Peers that are:                         | For Profit 👻                                                     |
| Include my selected Centers/Communities in Peer                       | r results                                                        |
| <ul> <li>Limit my Peer results to Peers with Number of Bee</li> </ul> | ds in the range:  Please select one or more Bed Sizes  +         |
|                                                                       |                                                                  |
|                                                                       |                                                                  |
|                                                                       |                                                                  |
|                                                                       |                                                                  |

8. You can also modify the goals on your dashboard. From the AL Dashboard, click "set goals"

| My Org                 | 65.6%   | Show Details | ercent                            |                     |                    | My Centers             | /Communities           |
|------------------------|---------|--------------|-----------------------------------|---------------------|--------------------|------------------------|------------------------|
| Peers                  | 59.6%   | View Report  | 20.0%                             |                     |                    | Peer Comp              | arison                 |
|                        |         |              | 10.0%                             |                     |                    |                        |                        |
|                        |         |              | 0.0%                              | Nov 2015 - Oct 2016 |                    |                        |                        |
| My Org                 | ₹ 50.5% | Show Details |                                   | Date Range          |                    |                        |                        |
| Peers                  | 64.3%   | View Report  | Hospital Readmissions by Building |                     |                    |                        |                        |
|                        |         |              | Division/Building                 | Org Goal            | s (%) My Goals (%) | Dec 2015 -<br>Nov 2016 | Dec 2014 -<br>Nov 2015 |
|                        |         |              | Provider Organization 104393      |                     |                    | 35.7%                  | 45.2%                  |
| My Org                 | 9.3%    | Show Details | Unassigned Centers of 05249       |                     | <b>\</b>           |                        |                        |
| Peers                  | 8.9%    | View Report  | Unassigned Centers of 09719       |                     | $\mathbf{X}$       |                        |                        |
|                        |         |              | Unassigned Centers of 09721       |                     |                    |                        |                        |
|                        |         |              |                                   |                     | SET GOALS          | 🖹 EXPO                 | RT TO EXCEL            |
|                        |         |              | 1                                 |                     |                    |                        |                        |
| AL Meas                | sures   | AL Tu        | rnover and Retention CoreQ        | AL Survey           |                    |                        |                        |
|                        |         |              |                                   | -                   |                    |                        |                        |
| not found in the file. |         |              |                                   |                     |                    |                        |                        |
|                        |         |              |                                   |                     |                    |                        |                        |

9. Depending on your permissions set by your LTC Trend Tracker Account Administrator, you may only be able to modify your community goals and not your organizational goals. Enter your goals for each measure and click "save goals."

|                                                                                |                  |                                                                                                    |                                | Welcome, ahcade                       | emoacct Pi                   | ofile               | Logout        |
|--------------------------------------------------------------------------------|------------------|----------------------------------------------------------------------------------------------------|--------------------------------|---------------------------------------|------------------------------|---------------------|---------------|
| NCAL                                                                           |                  |                                                                                                    |                                |                                       | YOUR QU                      |                     |               |
| Set Goals on Dashb                                                             | oard             |                                                                                                    |                                |                                       | F                            | ETUR                | N TO DA       |
| User:<br><i>Login ID</i> : ahcademoacct<br><i>Organization</i> : Provider Orga | anization 104393 | Selection Criteria:<br>My Buildings: Provider Organization 104393<br>Peers: Peers are in the entire nation; No Peer Typ<br>in peer group; Number of Certified Beds betw<br>74, or 75 and 124. | be restrictior<br>veen 0 and 9 | ; Centers from N<br>, or 10 and 24, o | My Org are n<br>r 25 and 49, | ot inclu<br>or 50 a | ided<br>nd    |
| Select a Building:                                                             | A24894 Community | y 60215                                                                                                    |                                |                                       | •                            |                     |               |
|                                                                                |                  |                                                                                                    |                                |                                       | SA                           | VE GC               | DALS          |
| NCAL Measures                                                                  |                  |                                                                                                    | Dec 2015 -<br>Nov 2016         | Organization<br>Goals (%)             | My Goals<br>(%)              |                     |               |
| Hospital Admissions                                                            |                  |                                                                                                    | 9.3%<br>6.3%                   | 30                                    | 20                           | My<br>Build<br>My F | ding<br>Peers |
| Hospital Readmissions                                                          |                  |                                                                                                    | 36.4%<br>39.6%                 | 30                                    | 25                           | My<br>Build<br>My F | ding<br>Peers |
| Off-Label Use of Antipsychot                                                   | ics              |                                                                                                    | 12.7%<br>8.9%                  | 15                                    | 10                           | My<br>Build<br>My F | ding<br>Peers |

The image part with relationship ID rid1 was not found in the file.